## Voice2Med

Программа для голосового заполнения медицинской документации

## STC-S797

Инструкция по подключению гарнитур ЦВАУ.00739-01 33

## Версия документа: 7.0.0-230403

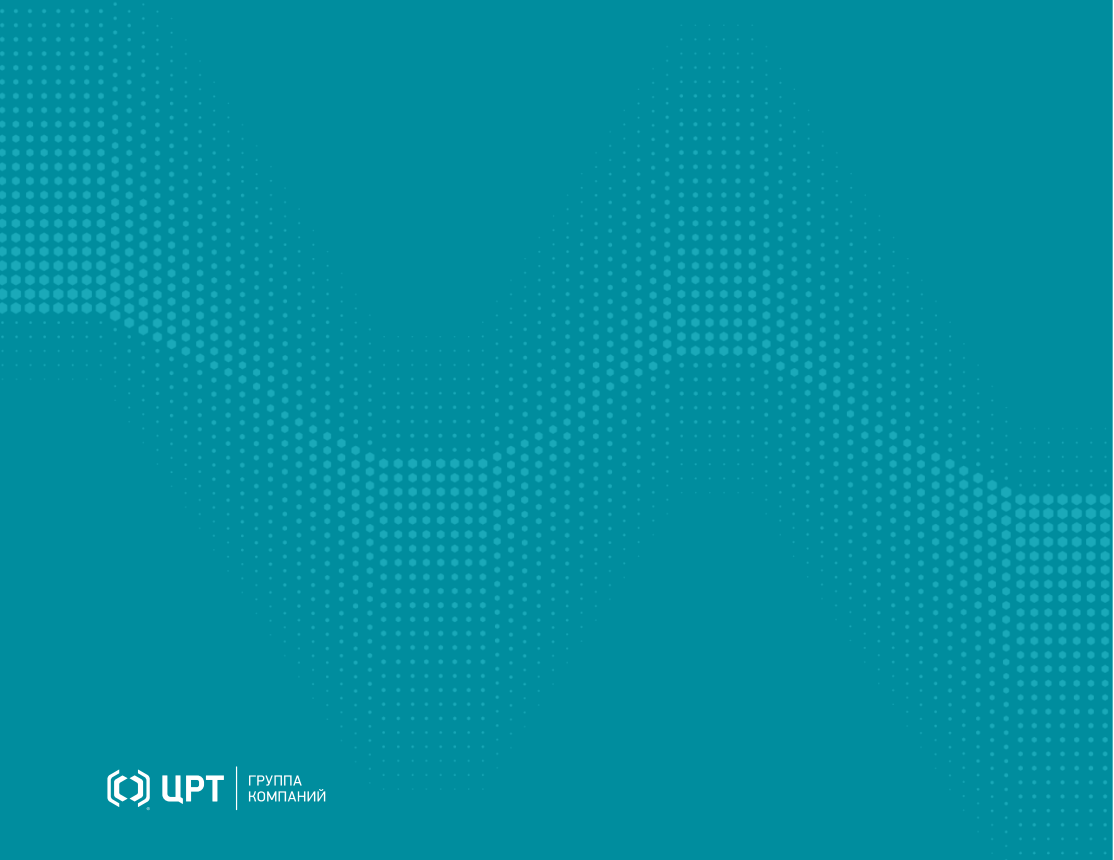

# Содержание

| Общая информация                  | 3  |
|-----------------------------------|----|
| Microsoft Windows 10              | 4  |
| Plantronics 5200                  |    |
| Jazztell Soul                     |    |
| Alt Linux 9.1 WorkStation         | 14 |
| Plantronics 5200                  |    |
| Jazztell Soul                     | 17 |
| Alt Linux 9.1 WorkStation K       | 23 |
| Plantronics 5200                  |    |
| Jazztell Soul                     |    |
| Альт 8 СП                         | 32 |
| Plantronics 5200                  |    |
| Jazztell Soul                     |    |
| Astra Linux Smolensk 1.6          | 40 |
| Plantronics 5200                  |    |
| Jazztell Soul (не поддерживается) |    |
| Установка менеджера Bluetooth     | 45 |

# Общая информация

### Назначение приложения

Программа Voice2Med предназначена для голосового заполнения протоколов медицинских исследований с использованием технологии распознавания речи. При этом для достижения наилучшего качества распознавания речи следует использовать гарнитуру.

### Назначение инструкции

Инструкция предназначена для системных администраторов и продвинутых пользователей. Она отражает процесс добавления в операционную систему наиболее распространённых гарнитур — Plantronics и Jazztell Soul. Добавление других гарнитур происходит аналогично.

По комплектации гарнитуры можно разделить на:

- беспроводные гарнитуры с собственным адаптером (например, Plantronics 5200),
- обычные Bluetooth-гарнитуры без адаптера (например, Jazztell Soul K10C).

Как правило, гарнитуры с собственным адаптером проще в установке, зато гарнитуры без адаптера предназначены для работы с любым Bluetooth-адаптером, как внешним, так и собственным. В зависимости от операционной системы и от того, какой адаптер используется, может потребоваться установка драйверов и дополнительных компонентов.

При составлении Инструкции использовался адаптер Buro BU-BT40A.

# Microsoft Windows 10

## Plantronics 5200

1. Подключите собственный USB-адаптер гарнитуры к компьютеру (рис. 1).

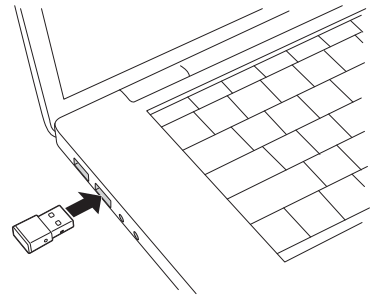

Рисунок 1 — Подключение адаптера

2. Включите гарнитуру (на рисунке 2 — зелёный переключатель) и переведите её в режим сопряжения (на рисунке 2 — красная кнопка).

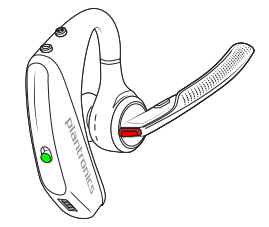

Рисунок 2 — Включение гарнитуры

 Дождитесь, пока операционная система обнаружит устройство и произведёт его настройку (рис. 3).

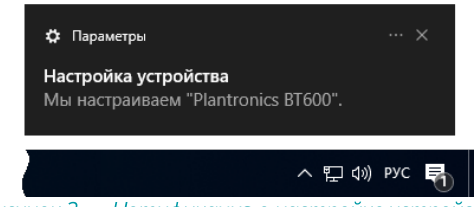

- Рисунок 3 Нотификация о настройке устройства
- После того, как установка будет завершена, в списке устройств появится аудиоустройство Plantronics BT600 USB Adapter (рис. 4).

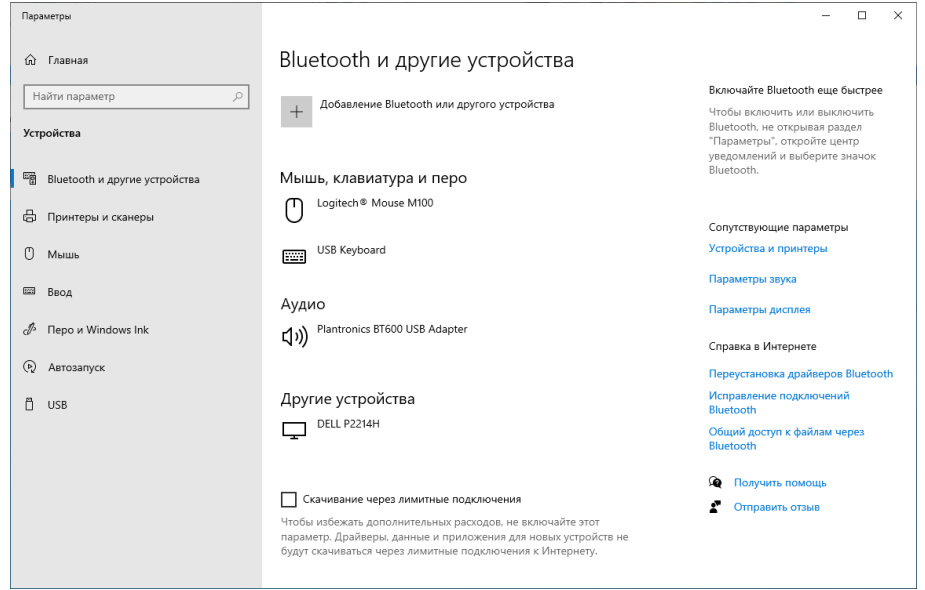

Рисунок 4 — Список устройств

5. Через контекстное меню динамика (в системном меню) перейдите к настройке **Звук** (рис. 5) и убедитесь, что выбран микрофон гарнитуры Plantronics.

| 谢 Звук       |                                                  |                                    |        |          |           |       |          | $\times$ |
|--------------|--------------------------------------------------|------------------------------------|--------|----------|-----------|-------|----------|----------|
| Воспроизведе | ние Запись                                       | Звуки и                            | Связь  |          |           |       |          |          |
| Выберите у   | стройство заг                                    | иси, пара                          | метры  | которого | нужно изм | ениты |          |          |
|              | <b>Microphone</b><br>High Definiti<br>Не подключ | on Audio<br>ено                    | Device |          |           |       |          |          |
|              | <b>Microphone</b><br>High Definiti<br>Не подключ | on Audio<br>eno                    | Device |          |           |       |          |          |
|              | <b>Line In</b><br>High Definiti<br>Не подключ    | on Audio<br>ено                    | Device |          |           |       |          |          |
|              | Headset Micr<br>Plantronics В<br>Устройство г    | <b>ophone</b><br>T600<br>10 умолча | нию    |          |           |       |          |          |
|              |                                                  |                                    |        |          |           |       |          |          |
| Настроит     | ь                                                |                                    |        | По умол  | чанию 🔻   | (     | Свойства |          |
|              |                                                  |                                    |        | ОК       | Отмен     | а     | Примени  | ть       |
|              | Рисун                                            | ок 5 —                             | - Ha   | строй    | ка звун   | a     |          |          |

6. Откройте свойства динамика и убедитесь, что гарнитура используется для вывода звука (рис. 6).

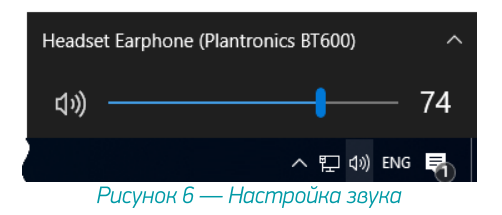

7. Гарнитура готова к работе. Запустите Voice2Med и выберите микрофон гарнитуры (рис. 7).

| высокая                              |
|--------------------------------------|
| высокая                              |
| Высокая                              |
|                                      |
| юговый моно – Микрофон гарнитуры 🔹   |
|                                      |
|                                      |
| алоговый стерео – Аналоговый выход — |
| алоговый стерео – Аналоговый выход 🔹 |
| Αн                                   |

## Jazztell Soul

### Установка USB-адаптера

1. Подключите USB-адаптер к компьютеру (рис. 8).

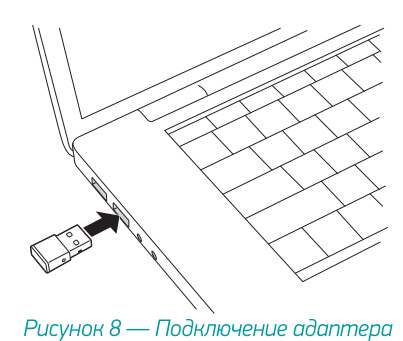

2. Установите драйвер, входящий в комплект адаптера (рис. 9).

| d CSR Harmony Wireless Software Stack - InstallShield Wizard 🛛 🗙                                                                                  |                                                                                              |                  |  |  |
|----------------------------------------------------------------------------------------------------|----------------------------------------------------------------------------------------------|------------------|--|--|
|                                                                                                    | Вас приветствует программа InstallShia<br>Wizard для CSR Harmony Wireless Softw<br>Stack     | eld<br>Vare      |  |  |
| Програнна InstallShield(R) Wizard выполнит установку CSR<br>Harmony Weeks Software Stack на компьютер. Для<br>продолжения нажните кнопку "Далее". |                                                                                              |                  |  |  |
| 6                                                                                                    | ПРЕДУПРЕЖДЕНИЕ: данная програмна зашищена з<br>об авторских правах и неждународными соглашен | аконами<br>іями. |  |  |
|                                                                                                    | < Назад Далее > Оте                                                                          | ена              |  |  |
| 👹 CSR Harmony Wireless Sof                                                                                                    | tware Stack - InstallShield Wizard                                                           | ×                |  |  |
| Выберите параметры по ум                                                                                                    | олчанию для программы Harmony                                                                | 4                |  |  |
| Режим Обна<br>обнаружения                                                                                                    | ружение БКЛ. 🗸                                                                               |                  |  |  |
| SCMS-T Функ                                                                                                    | ция Scmst выключ \vee                                                                        |                  |  |  |
| Тип устройства Ноут                                                                                                    | бук 🗸                                                                                        |                  |  |  |
| InstallShield                                                                                                    |                                                                                              |                  |  |  |
|                                                                                                    | < Назад Далее > Отмен                                                                        | ia               |  |  |

Рисунок 9 — Установка драйвера Bluetooth-адаптера

3. После завершения установки в области уведомлений появится оповещение о том, что новое устройство готово к работе (рис. 10).

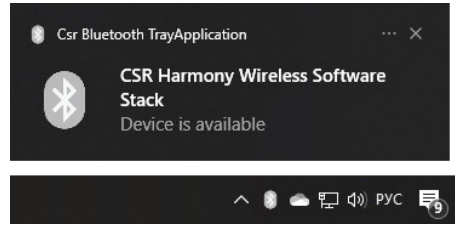

Рисунок 10 — Bluetooth-адаптер готов к работе

### Установка гарнитуры

1. В контекстном меню Bluetooth-устройств выберите **Добавление устройства** Bluetooth (рис. 11).

| Добавление устройства Bluetooth    |
|------------------------------------|
| Разрешить подключение устройства   |
| Показать устройства Bluetooth      |
| Отправить файл                     |
| Принять файл                       |
| Присоединиться к личной сети (PAN) |
| Открыть параметры                  |
| Удалить значок                     |
|                                    |

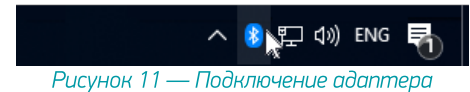

2. В окне настройки устройств нажмите **Добавление Bluetooth или другого устройства** (рис. 12).

| Параметры                     |                                                                                                    | - 🗆 ×                                                         |
|-------------------------------|----------------------------------------------------------------------------------------------------|---------------------------------------------------------------|
| 🏠 Главная                     | Bluetooth и другие устройства                                                                                               |                                                               |
| Найти параметр 🔎              | Лобавление Вінетость или доктого устройства                                                                                 | Включайте Bluetooth еще быстрее                               |
|                               | + доовление внесоонтили другого устроиства                                                                                  | Чтобы включить или выключить<br>Bluetooth, не открывая раздел |
| устроиства                    |                                                                                                    | "Параметры", откройте центр<br>увеломлений и выберите значок  |
| Bluetooth a apyrae vcrpoйcrea | Bluetooth                                                                                                    | Bluetooth.                                                    |
| в виссовати другие устронства | вкл.                                                                                                    |                                                               |
| 🗄 Принтеры и сканеры          | Обнаруживаемое на данный момент как "DESKTOP-EFQMPP2"                                                                       | Сопутствующие параметры                                       |
| <u>П</u> . м                  | Muur Kaapuatuna Kaapa                                                                                                    | Устройства и принтеры                                         |
| C Malab                       | мышь, мавиатура и перо                                                                                                    | Параметры звука                                               |
| 🖾 Ввод                        |                                                                                                    | Параметры дисплея                                             |
| 🖉 Перо и Windows Ink          | USB Keyboard                                                                                                    | Другие параметры Bluetooth                                    |
| 🕑 Автозапуск                  |                                                                                                    | Отправление или получение файлов<br>через Bluetooth           |
| П USB                         | Другие устройства                                                                                                    |                                                               |
|                               | DELL P2214H                                                                                                    | Справка в Интернете                                           |
|                               | 1                                                                                                    | Переустановка драйверов Bluetooth                             |
|                               | G dongle                                                                                                    | Исправление подключений<br>Bluetooth                          |
|                               |                                                                                                    | Общий доступ к файлам через<br>Bluetooth                      |
|                               | Скачивание через лимитные подключения                                                                                       |                                                               |
|                               | Чтобы избежать дополнительных расходов, не включайте этот<br>продмето. Пройверы, вриные и призожения але новых истройств не | 👰 Получить помощь                                             |
|                               | будут скачиваться через лимитные подключения к Интернету.                                                                   | • Отправить отзыв                                             |
|                               |                                                                                                    |                                                               |

Рисунок 12 — Окно настройки устройств

3. В окне добавления устройств выберите Bluetooth (рис. 13).

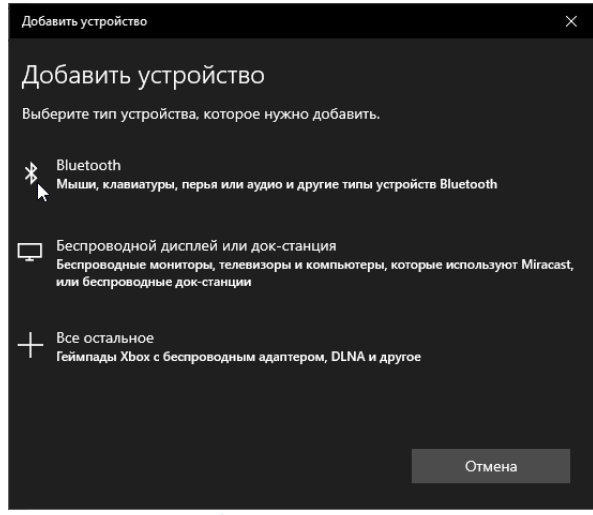

Рисунок 13 — Включение гарнитуры

4. Включите гарнитуру (на рисунке 14 — зелёный переключатель) и переведите её в режим сопряжения (на рисунке 14 — красная кнопка).

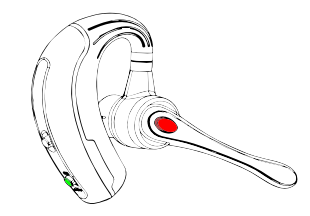

Рисунок 14 — Включение гарнитуры

5. В окне поиска устройств выберите гарнитуру (К10С) (рис. 15).

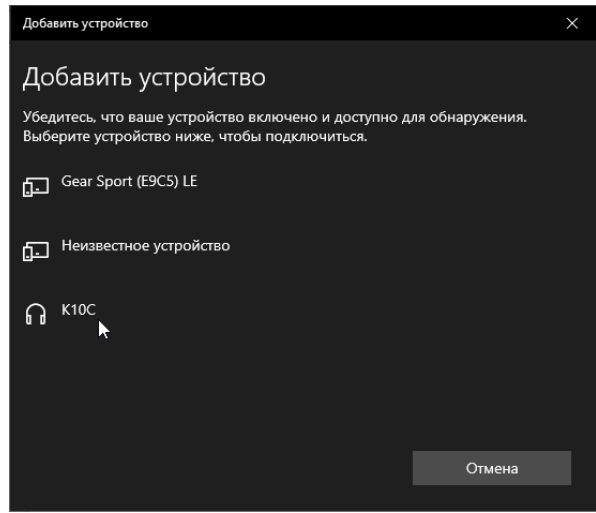

Рисунок 15 — Обнаружение подключенного устройства

6. Дождитесь, пока операционная система обнаружит устройство и произведёт его настройку (рис. 16).

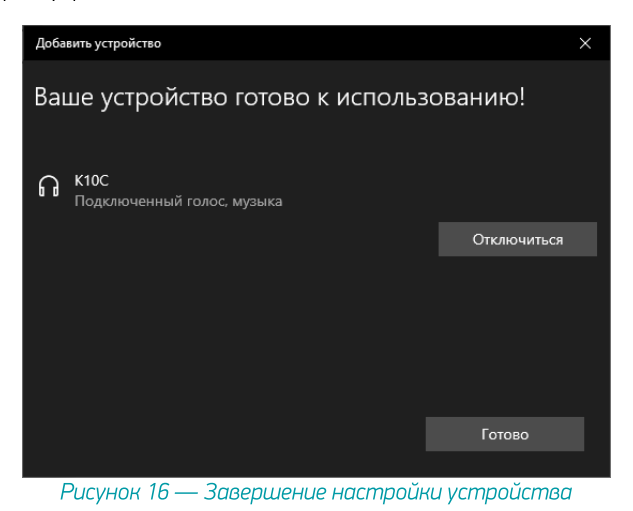

7. Через контекстное меню динамика в области уведомлений перейдите к настройке **Звук** (рис. 17) и убедитесь, что выбран микрофон гарнитуры **К10С**.

| Воспроизведение      | Запись                                      | Звуки               | Связь          |          |             |                   |
|----------------------|---------------------------------------------|---------------------|----------------|----------|-------------|-------------------|
| Выберите устро       | йство зап                                   | иси, пар            | оаметры        | которого | нужно измен | ить:              |
| Hig<br>Her           | <b>rophone</b><br>h Definitio<br>подключе   | on Audio<br>Ho      | Device         |          |             |                   |
| Higi<br>Higi<br>He r | r <b>ophone</b><br>h Definitio<br>подключе  | on Audio<br>eno     | Device         |          |             |                   |
| Higi<br>Higi<br>He r | I <b>n</b><br>h Definitio<br>подключе       | on Audio<br>Ho      | Device         |          |             |                   |
| Голи<br>К100<br>Устр | <b>овной те</b> л<br>C Hands-F<br>ройство п | тее AG /<br>o умолч | Audio<br>Iанию |          |             |                   |
|                      |                                             |                     |                |          |             |                   |
| <u>Н</u> астроить    |                                             |                     |                | По умолч | анию 🔽      | Сво <u>й</u> ства |

Рисунок 17 — Настройка звука

8. Откройте свойства динамика и убедитесь, что гарнитура используется для вывода звука (рис. 18).

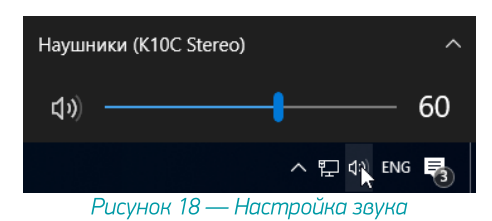

9. Гарнитура готова к работе. Запустите Voice2Med и выберите микрофон гарнитуры (рис. 19).

| /oice2Med - Настройки        |                                              | >             |
|------------------------------|----------------------------------------------|---------------|
| Звук 🗸 Запуск 🗸 Распознавани | е 🗸 Синтез 🗸 Сеть 🗸 Лицензии 👌 О программе 🔪 |               |
| Устройства записи            |                                              |               |
| Чувствительность микрофона 💿 | <b>ф</b> :<br>Низкая                         |               |
| Текущее устройство           | Головной телефон (K10C Hands-Free AG Audio)  |               |
| Устройства воспроизведения   | Отслеживать появление новых устройств        |               |
| Текущее устройство           | Головной телефон (K10C Hands-Free AG Audio)  | Ţ             |
|                              | Отслеживать появление новых устройств        |               |
|                              |                                              | Готово Отмена |
|                              | Рисунок 19 — Настройка Voice2Med             |               |

# Alt Linux 9.1 WorkStation

## Plantronics 5200

1. Подключите USB-адаптер к компьютеру (рис. 20).

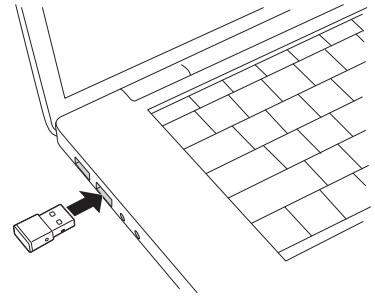

Рисунок 20 — Подключение адаптера

2. Включите гарнитуру (на рисунке 21 — зелёный переключатель) и переведите её в режим сопряжения (на рисунке 21 — красная кнопка).

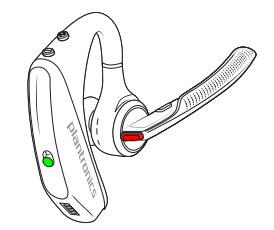

Рисунок 21 — Включение гарнитуры

 Операционная система автоматически обнаружит устройство и произведёт его настройку. Во время этого может появиться всплывающее окно с динамиком (рис. 22).

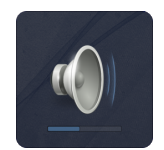

Рисунок 22 — Всплывающее окно

 После того, как установка будет завершена, при наведении на значок Громкость в области уведомлений появится информация об аудиоустройстве Plantronics BT600.

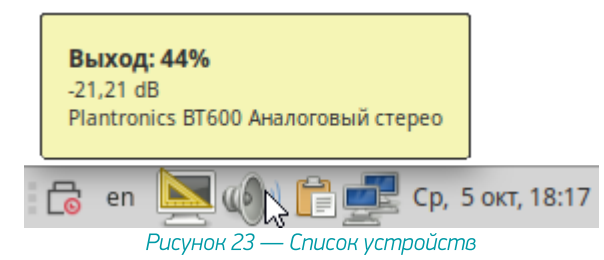

 Через контекстное меню громкости в области уведомлений перейдите к Параметрам звука (рис. 24). Убедитесь, что на вкладке Вход выбран микрофон гарнитуры Plantronics BT600.

| i                                                                                                 | Параме                                                 | етры звука             |                  | X |  |
|---------------------------------------------------------------------------------------------------|--------------------------------------------------------|------------------------|------------------|---|--|
| Громкость звука:                                                                                  | 🔹 — — — — — — — — — — — — — — — — — — —                | <br>енный 100%         | 🧼 🏟 Приглушить   |   |  |
| Звуковые события                                                                                  | Оборудование                                           | Вход В                 | выход Приложения |   |  |
| Громкость записи:                                                                                 | ) Q                                                    | 0<br>100%              | — 🎾 🗆 Приглушить |   |  |
| Уровень записи:                                                                                   | Уровень записи:                                        |                        |                  |   |  |
| Канал:                                                                                            | Микрофон гарни                                         | туры                   |                  | • |  |
| Выберите устройство                                                                               | для записи звука:                                      |                        |                  |   |  |
| <ul> <li>Monitor of Plantroni</li> <li>Monitor of Встроен</li> <li>Ripptropics ВТ600 М</li> </ul> | cs ВТ600 Аналоговый с<br>ное аудио Цифровой ст<br>Iouo | repeo<br>epeo (IEC958) |                  |   |  |
| о Plantronics B1600 Моно                                                                          |                                                        |                        |                  |   |  |
|                                                                                                   |                                                        |                        | Закрыть          |   |  |

Рисунок 24 — Настройка звука

6. Гарнитура готова к работе. Запустите Voice2Med и выберите микрофон гарнитуры.

| 🐼 🗶 |                              | Настройки                                              | ~ ^ 😣   |
|-----|------------------------------|--------------------------------------------------------|---------|
|     | Звук Запуск Сеть Оп          | рограмме                                               |         |
| ,   | Устройства записи            |                                                        |         |
|     | Чувствительность микрофона 🛛 | <b>∳</b> ⊱<br>Низкая                                   | Высокая |
|     | Гекущее устройство           | Plantronics BT600 Аналоговый моно – Микрофон гарнитурь | •       |
| ,   | Устройства воспроизведения   |                                                        |         |
|     | Гекущее устройство           | Plantronics BT600 Аналоговый стерео – Аналоговый выхо  | д ~     |
|     |                              |                                                        |         |
|     |                              | Готово                                                 | Отмена  |
|     |                              |                                                        |         |

Рисунок 25 — Настройка Voice2Med

## Jazztell Soul

Π

Установка USB-адаптера

В операционной системе должен быть установлен менеджер Bluetoothустройств (blueman). <u>Краткое замечание по установке</u>.

Подключите USB-адаптер к компьютеру (рис. 26). Без подключенного адаптера в менеджере устройств невозможно включить обнаружение Bluetooth-устройств.

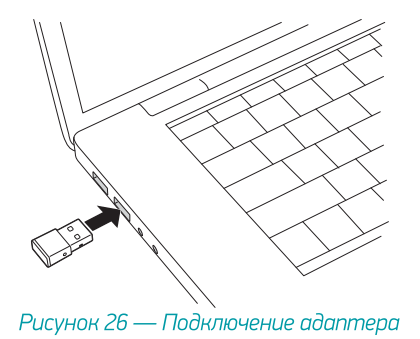

### Установка гарнитуры

1. В главном меню выберите Центр управления (рис. 27).

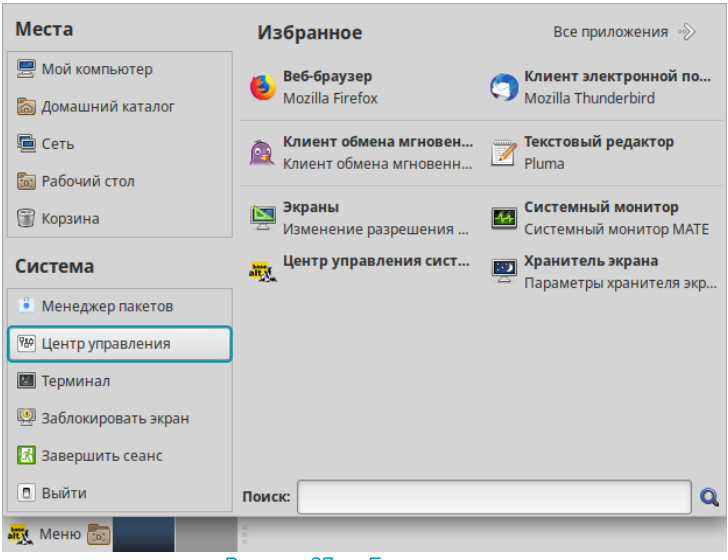

Рисунок 27 — Главное меню

2. В Центре управления выберите Bluetooth (рис. 28).

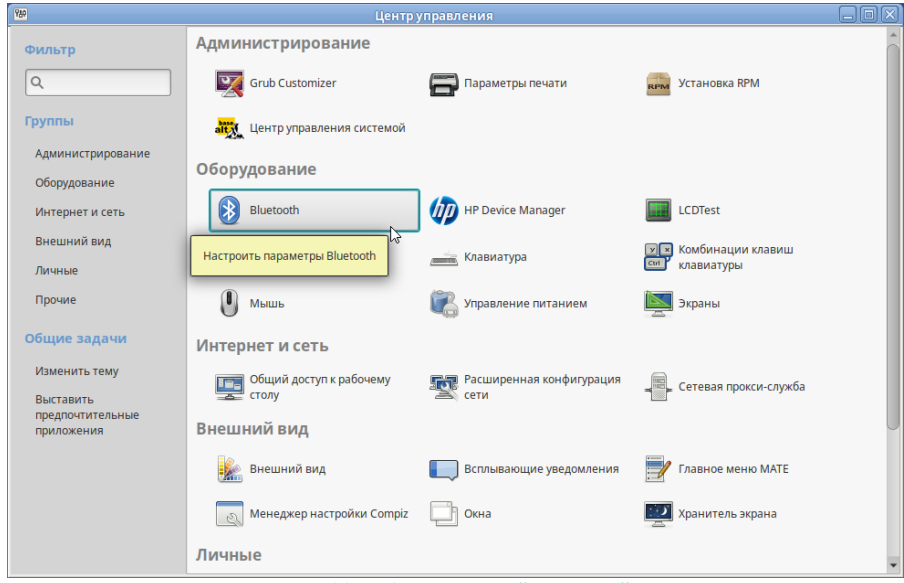

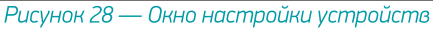

3. Включите гарнитуру (на рисунке 29 — зелёный переключатель) и переведите её в режим сопряжения (на рисунке 29 — красная кнопка).

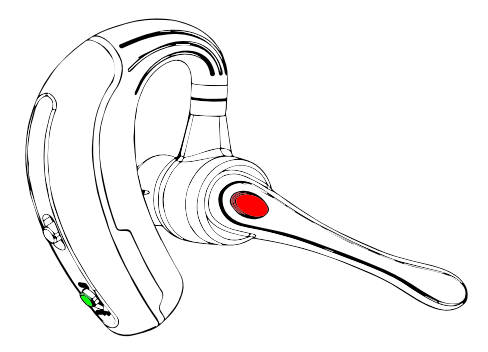

Рисунок 29 — Включение гарнитуры

4. В окне поиска Bluetooth-устройств выберите гарнитуру (К10С) (рис. 30).

| ₿ | Bluetooth                                                                                |              | $\odot$ $\otimes$ $\otimes$ |
|---|------------------------------------------------------------------------------------------|--------------|-----------------------------|
|   | Отображать как "host-8", доступен для передачи файлов по Bluetooth.<br><b>Устройства</b> |              |                             |
|   | К10С                                                                                     | Не настроено |                             |
|   | Mi Smart Band 4                                                                          | Не настроено | U                           |
|   | Неизвестный                                                                              | Не настроено |                             |
|   | Неизвестный                                                                              | Не настроено |                             |
|   | Неизвестный                                                                              | Не настроено | Ŧ                           |

Рисунок 30 — Обнаружение подключенного устройства

5. Дождитесь, пока операционная система обнаружит устройство и произведёт его настройку (рис. 31).

| 8 | Bluetooth                                                           | ≡            | $\sim$ $\times$ |
|---|---------------------------------------------------------------------|--------------|-----------------|
|   | Отображать как "host-8", доступен для передачи файлов по Bluetooth. |              | Î               |
|   | Устройства                                                          |              | _               |
|   | K10C                                                                | Подключено   | U               |
|   | Mi Smart Band 4                                                     | Не настроено |                 |
|   | Неизвестный                                                         | Не настроено |                 |
|   | Неизвестный                                                         | Не настроено |                 |
|   | Неизвестный                                                         | Не настроено | -               |

Рисунок 31 — Завершение настройки устройства

После завершения настройки в окне гарнитуры нажмите Настройки звука (рис. 32).

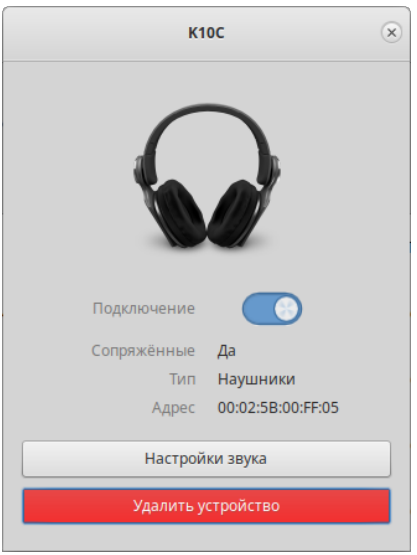

Рисунок 32 — Окно связи с гарнитурой

7. В параметрах звука на вкладке **Вход** выберите устройство **К10С** для записи звука (рис. 33).

|                                        | Параме               | тры звука     | _      |            |
|----------------------------------------|----------------------|---------------|--------|------------|
| Громкость звука:                       | ф)                   | 0<br>100%     |        | Приглушить |
| Звуковые события                       | Оборудование         | Вход          | Выход  | Приложения |
| Громкость записи:                      | , Q                  | 100%          | - )0 - | Приглушить |
| Выберите устройств                     | о для записи звука:  |               |        |            |
| Monitor of K10C                        |                      |               |        |            |
| <ul> <li>Monitor of Встроен</li> </ul> | ное аудио Цифровой с | Tepeo (IEC958 | 3)     |            |
|                                        |                      |               |        | Закрыть    |

Рисунок 33 — Параметры звука

8. Откройте свойства громкости и убедитесь, что гарнитура используется для вывода звука (рис. 34).

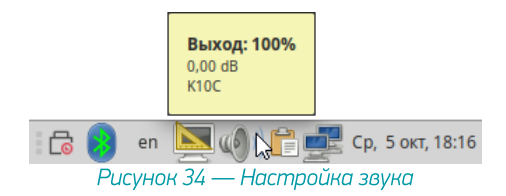

#### Гарнитура готова к работе. Запустите Voice2Med и выберите микрофон 9. гарнитуры.

| ice2Med - Настройки          |                                                                                      |               |
|------------------------------|--------------------------------------------------------------------------------------|---------------|
| Звук Запуск Распознавани     | е 🗸 Синтез 🗸 Сеть 🗸 Лицензии 🗸 О программе 🔪                                         |               |
| Устройства записи            |                                                                                      |               |
| Чувствительность микрофона 💿 | <b>4</b> к <mark>1</mark><br>Низкая                                                  |               |
| Текущее устройство           | Головной телефон (K10C Hands-Free AG Audio)<br>Отслеживать появление новых устройств |               |
| Устройства воспроизведения   |                                                                                      |               |
| Текущее устройство           | Головной телефон (K10C Hands-Free AG Audio)                                          |               |
|                              | Отслеживать появление новых устройств                                                |               |
|                              |                                                                                      | Готово Отмена |

Рисунок 35 — Настройка Voice2Med

# Alt Linux 9.1 WorkStation K

## Plantronics 5200

1. Подключите USB-адаптер к компьютеру (рис. 36).

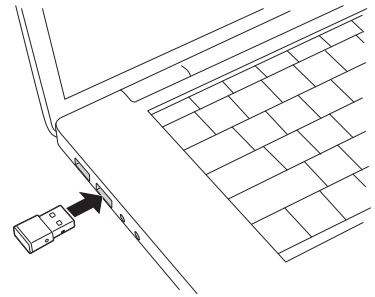

Рисунок 36 — Подключение адаптера

2. Включите гарнитуру (на рисунке 37 — зелёный переключатель) и переведите её в режим сопряжения (на рисунке 37 — красная кнопка).

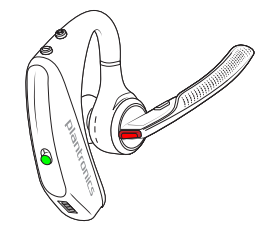

Рисунок 37 — Включение гарнитуры

 Операционная система автоматически обнаружит устройство и произведёт его настройку. Во время этого может появиться всплывающее окно с динамиком (рис. 38).

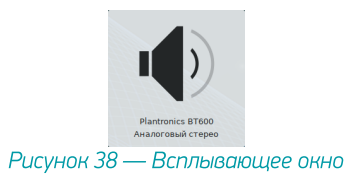

 После того, как установка будет завершена, при наведении на значок Громкость в области уведомлений появится информация об аудиоустройстве Plantronics BT600.

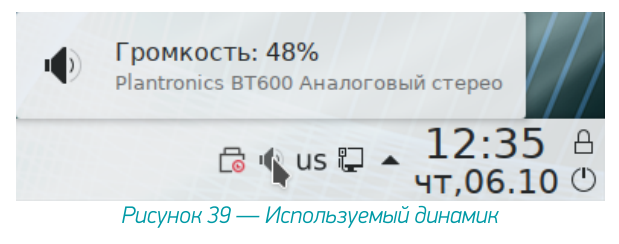

 Через меню громкости в области уведомлений перейдите к настройкам виджета «Громкость» (рис. 40). Убедитесь, что на вкладке Вход выбран микрофон гарнитуры Plantronics BT600.

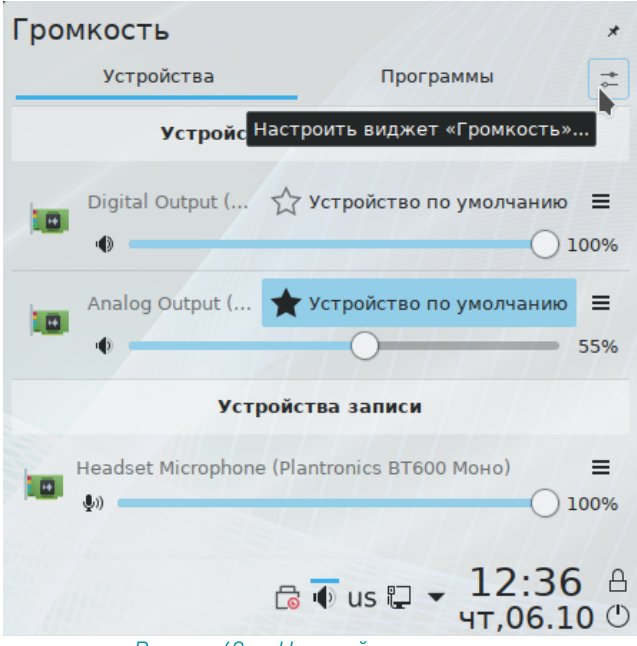

Рисунок 40 — Настройка громкости

 В настройках звуковых устройств перейдите на вкладку Дополнительно и для устройства Plantronics BT600 выберите профиль Цифровой стерео (IEC958) выход + Моно вход (рис. 41).

|                      | Настройка виджета «Громкость» — Plasma 🗸 🗸 🕺                                                                                                    |
|----------------------|----------------------------------------------------------------------------------------------------|
|                      | Звуковые устройства                                                                                                    |
| Основное             | Устройства Приложения Дополнительно<br>Профили устроиств                                                                                                 |
| Звуковые             | 🗷 Встроенное аудио                                                                                                    |
| устроиства           | Профиль: Цифровой стерео (IEC958) выход 🗸                                                                                                    |
| Комбинации<br>клавиш | не) Plantronics ВТ600<br>Профиль: Цифровой стерео (IEC958) выход + Моно вход 🗸 🗸                                                                         |
|                      | Дополнительные параметры вывода звука                                                                                                    |
|                      | Добавить виртуальное устройство для параллельного вывода на все звуковые карты<br>Автоматически порек призать все потоки при поделении модого устройства |
|                      | необходим модуль PulseAudio «module-gsettings»                                                                                                    |
|                      | Расположение динамиков и проверка звука                                                                                                    |
|                      | Выход: Plantronics ВТ600 Цифровой стерео (IEC958)                                                                                                    |
|                      | Левый фронтальный                                                                                                    |
|                      |                                                                                                    |
|                      | ✓ ОК 🛇 ОТМЕНА                                                                                                    |

Рисунок 41 — Настройка профиля аудиоустройства

7. Сохраните все изменения и проверьте, что свойства выхода применены. Для этого снова откройте меню громкости в области уведомлений (рис. 42).

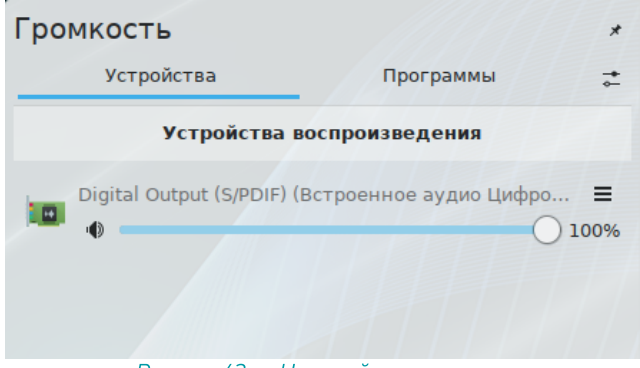

Рисунок 42 — Настройка громкости

8. Гарнитура готова к работе. Запустите Voice2Med и выберите микрофон гарнитуры.

| 🐼 🗶 |                                | Настройки                                              | $\sim$ $\sim$ $\otimes$ |
|-----|--------------------------------|--------------------------------------------------------|-------------------------|
|     | Звук Запуск Сеть О п           | рограмме                                               |                         |
|     | Устройства записи              |                                                        |                         |
|     | Чувствительность микрофона 🛛 🕑 | <b>ф</b> :<br>Низкая                                   | Высокая                 |
|     | Текущее устройство             | Plantronics BT600 Аналоговый моно – Микрофон гарнитури | ы                       |
|     | Устройства воспроизведения     |                                                        |                         |
|     | Текущее устройство             | Plantronics BT600 Аналоговый стерео – Аналоговый вых   | од 🔻                    |
|     |                                |                                                        |                         |
|     |                                | Готово                                                 | Отмена                  |
|     |                                |                                                        |                         |

Рисунок 43 — Настройка Voice2Med

## Jazztell Soul

Установка USB-адаптера

В операционной системе должен быть установлен менеджер Bluetoothустройств (blueman). <u>Краткое замечание по установке</u>.

Подключите USB-адаптер к компьютеру (рис. 44). Без подключенного адаптера в менеджере устройств невозможно включить обнаружение Bluetooth-устройств.

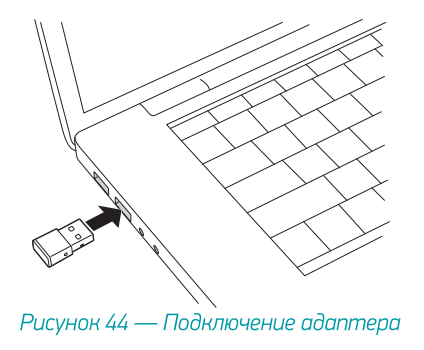

### Установка гарнитуры

В области уведомлений выберите Bluetooth и нажмите Добавить новое устройство (рис. 45).

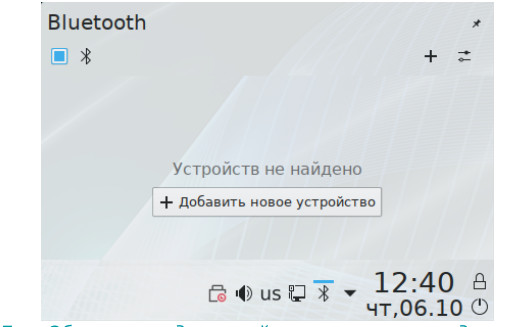

Рисунок 45— Область уведомлений с открытым менеджером Bluetooth

1. Включите гарнитуру (на рисунке 46 — зелёный переключатель) и переведите её в режим сопряжения (на рисунке 46 — красная кнопка).

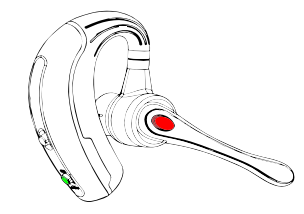

Рисунок 46 — Включение гарнитуры

2. В окне поиска Bluetooth-устройств выберите гарнитуру (К10С) (рис. 47).

| 8              | Мастер устройств Bluetooth      | ?          | $\sim$ | $\sim \otimes$ |
|----------------|---------------------------------|------------|--------|----------------|
| Выбор устрой   | ства                            |            |        |                |
| К10С           |                                 |            |        |                |
| 6C-2F-C2-3A-   | 60-1E                           |            |        |                |
| Mi Smart Ban   | d 4                             |            |        |                |
| Corr Coort /F  | 005)15                          |            |        |                |
| 🗘 Сканирование | Ввести PIN-код вручную:         | 0000       |        |                |
|                | > Далее                         | $\bigcirc$ | Отм    | иена           |
| Рисунок 47 —   | Обнаружение подключенного устро | ойст       | ва     |                |

3. Если при установке устройства возникает ошибка (рис. 48), перезагрузите гарнитуру и повторно переведите в режим добавления.

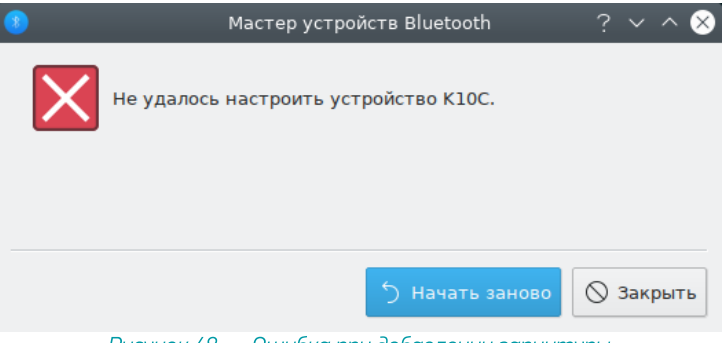

Рисунок 48 — Ошибка при добавлении гарнитуры

 Дождитесь, пока операционная система обнаружит устройство и произведёт его настройку (рис. 49).

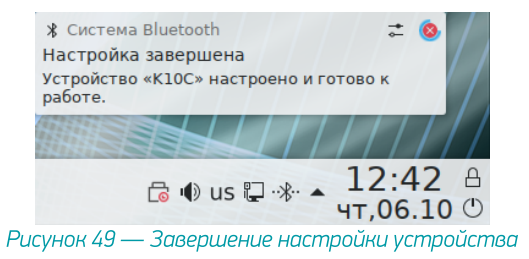

5. После завершения настройки откройте меню **Громкость** и перейдите к настройкам (рис. 50).

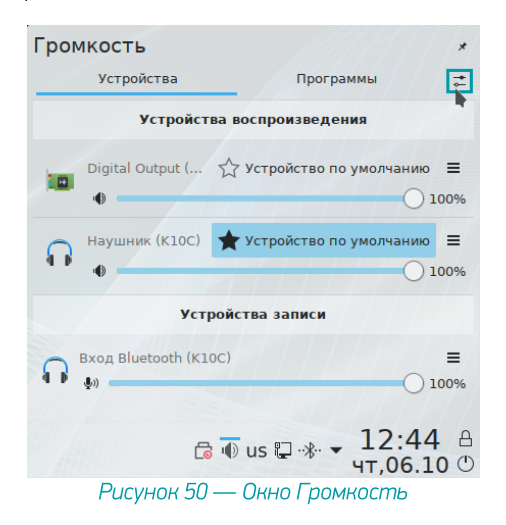

6. На вкладке **Дополнительно** окна настройки звуковых устройств укажите профиль *Гарнитура (HSP/HFP)* (рис. 51).

| -+-<br>0               | Настройка виджета «Громкость» — Plasma 🗸 🗸 ⊗                                   |
|------------------------|--------------------------------------------------------------------------------|
|                        | Звуковые устройства                                                            |
| ОСновное               | Устройства Приложения Дополнительно                                            |
|                        | Профили устройств                                                              |
| Звуковые<br>устройства | 🗷 Встроенное аудио                                                             |
|                        | Профиль: Цифровой стерео (IEC958) выход 🗸                                      |
| Комбинации             | ∩ K10C                                                                         |
| клавиш                 | Профиль: Гарнитура (HSP/HFP) 🗸                                                 |
|                        | Дополнительные параметры вывода звука                                          |
|                        | Побавить виотуальное устройство для парадлельного вывода на все звуковые карты |
|                        | Автоматически переключать все потоки при появлении нового устройства           |
|                        | Необходим модуль PulseAudio «module-gsettings»                                 |
|                        | Расположение динамиков и проверка звука                                        |
|                        | Выход: К10С 🗸                                                                  |
|                        |                                                                                |
|                        |                                                                                |
|                        |                                                                                |
|                        |                                                                                |
|                        | ✓ ОК 🛇 ОТМЕНА                                                                  |

Рисунок 51 — Профили звуковых устройств

7. Откройте свойства громкости и убедитесь, что гарнитура используется для вывода звука (рис. 52).

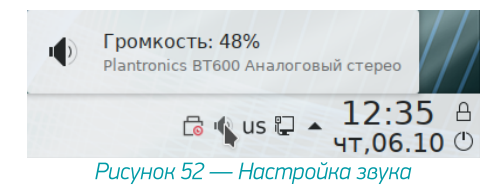

#### Гарнитура готова к работе. Запустите Voice2Med и выберите микрофон 8. гарнитуры.

| ice2Med - Настройки          |                                             |               |
|------------------------------|---------------------------------------------|---------------|
| Звук 🗸 Запуск 🗸 Распознавани | е V Синтез V Сеть V Лицензии V О программе  |               |
| Устройства записи            |                                             |               |
| Чувствительность микрофона 💿 | ∳⊱ <mark>і і</mark><br>Низкая               | Высокая       |
| Текущее устройство           | Головной телефон (K10C Hands-Free AG Audio) | -             |
| Устройства воспроизведения   |                                             |               |
| Текущее устройство           | Головной телефон (K10C Hands-Free AG Audio) | •             |
|                              | Отслеживать появление новых устройств       |               |
|                              |                                             | Готово Отмена |

Рисунок 53 — Настройка Voice2Med

Альт 8 СП

## Plantronics 5200

1. Подключите USB-адаптер к компьютеру (рис. 54).

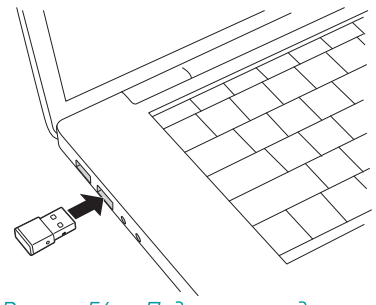

Рисунок 54 — Подключение адаптера

2. Включите гарнитуру (на рисунке 55 — зелёный переключатель) и переведите её в режим сопряжения (на рисунке 55 — красная кнопка).

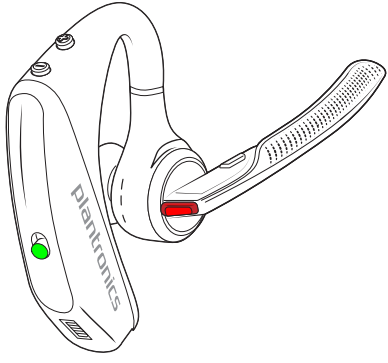

Рисунок 55 — Включение гарнитуры

 Операционная система автоматически обнаружит устройство и произведёт его настройку. После того, как установка будет завершена, при наведении на иконку Громкость в области уведомлений появится информация об аудиоустройстве Plantronics BT600 (рис. 56).

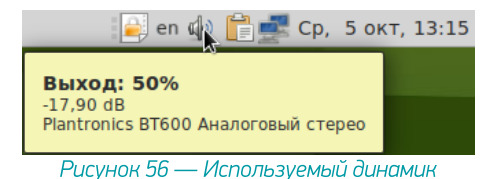

4. Через меню громкости в области уведомлений перейдите к параметрам звука (рис. 57).

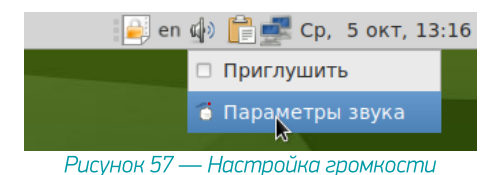

5. Убедитесь, что на вкладке **Вход** выбран микрофон гарнитуры **Plantronics BT600** (рис. 58).

|                                                                                                  | Параметры звука                                                           |
|--------------------------------------------------------------------------------------------------|---------------------------------------------------------------------------|
| ромкость звука:                                                                                  | Ф         Ф         Приглушить           Неусиленный         100%         |
| Звуковые события                                                                                 | Оборудование Вход Выход Приложения                                        |
| ромкость записи:                                                                                 | ) 🖗 — — — 🖗 🗆 Приглушить<br>100%                                          |
| Уровень записи:                                                                                  |                                                                           |
| Канал:                                                                                           | Микрофон гарнитуры                                                        |
| Выберите устройств                                                                               | о для записи звука:                                                       |
| <ul> <li>Monitor of Plantron</li> <li>Monitor of Встроен</li> <li>Plantronics ВТ600 Г</li> </ul> | ics ВТ600 Аналоговый стерео<br>ное аудио Цифровой стерео (IEC958)<br>Ионо |
|                                                                                                  |                                                                           |
|                                                                                                  | 🗶 Закрыт                                                                  |

Рисунок 58 — Настройка профиля аудиоустройства

6. Гарнитура готова к работе. Запустите Voice2Med и выберите микрофон гарнитуры.

| 🐼 🗶 |                                | Настройки                                              | $\sim$ $\sim$ $\otimes$ |
|-----|--------------------------------|--------------------------------------------------------|-------------------------|
|     | Звук Запуск Сеть О п           | рограмме                                               |                         |
|     | Устройства записи              |                                                        |                         |
|     | Чувствительность микрофона 🛛 🔊 | <b>€</b><br>Низкая Выс                                 | окая                    |
|     | Текущее устройство             | Plantronics BT600 Аналоговый моно – Микрофон гарнитуры | •                       |
|     | Устройства воспроизведения     |                                                        |                         |
|     | Текущее устройство             | Plantronics BT600 Аналоговый стерео – Аналоговый выход | Ŧ                       |
|     |                                | Готово От                                              | мена                    |

Рисунок 59 — Настройка Voice2Med

## Jazztell Soul

Установка USB-адаптера

В операционной системе должен быть установлен менеджер Bluetoothустройств (blueman). <u>Краткое замечание по установке</u>.

Подключите USB-адаптер к компьютеру (рис. 60). Без подключенного адаптера в менеджере устройств невозможно включить обнаружение Bluetooth-устройств.

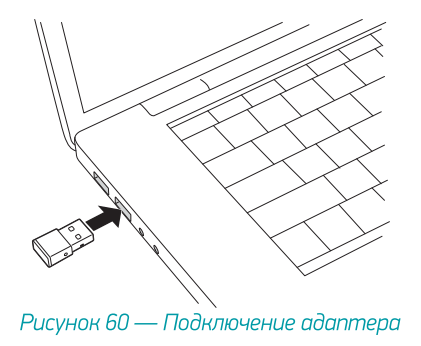

### Установка гарнитуры

1. В главном меню выберите Bluetooth (*Параметры* → *Оборудование*→*Bluetooth*) (рис. 61).

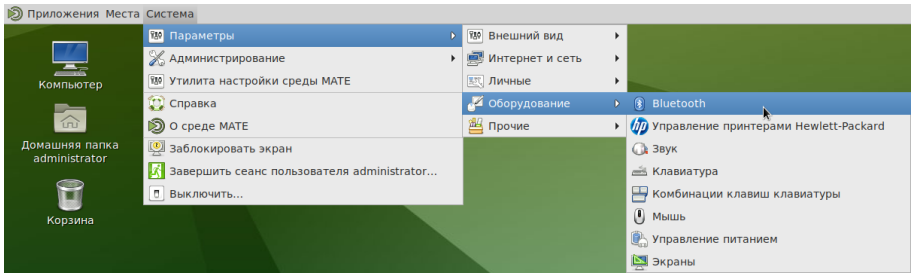

Рисунок 61 — Системное меню

2. Включите гарнитуру (на рисунке 62 — зелёный переключатель) и переведите её в режим сопряжения (на рисунке 62 — красная кнопка).

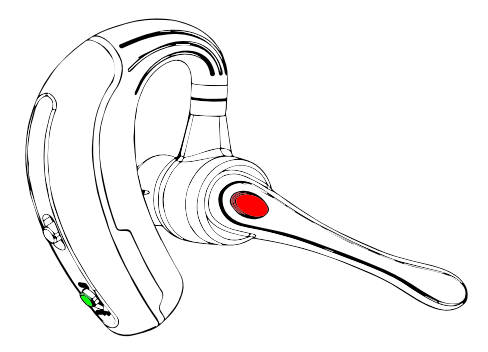

Рисунок 62 — Включение гарнитуры

3. В окне поиска Bluetooth-устройств выберите гарнитуру (К10С) (рис. 63).

| 8 |                                            | Bluetooth                 | 000                | $\odot$ $\otimes$ $\otimes$ |
|---|--------------------------------------------|---------------------------|--------------------|-----------------------------|
|   | Отображать как<br>Bluetooth.<br>Устройства | "localhost", доступен для | передачи файлов по |                             |
|   | Mi Smart Band 4                            |                           | Отключено          |                             |
|   | к10С                                       | 8                         | Не настроено       |                             |
|   | Неизвестный                                |                           | Не настроено       |                             |
|   | Неизвестный                                |                           | Не настроено       | •                           |

Рисунок 63 — Обнаружение подключенного устройства

4. Дождитесь, пока операционная система обнаружит устройство и произведёт его настройку (рис. 64).

| 8 |                                                               | Bluetooth                      | × × |
|---|---------------------------------------------------------------|--------------------------------|-----|
|   | Отображать как "localhost"<br>Bluetooth.<br><b>Устройства</b> | , доступен для передачи файлов | по  |
|   | Mi Smart Band 4                                               | Отключен                       | o   |
|   | К10С                                                          | Пудключен                      | o   |
|   | Неизвестный                                                   | Не настроено                   | o   |
|   | Неизвестный                                                   | Не настроено                   |     |

Рисунок 64 — Завершение настройки устройства

5. После завершения настройки откройте Настройки звука (рис. 65).

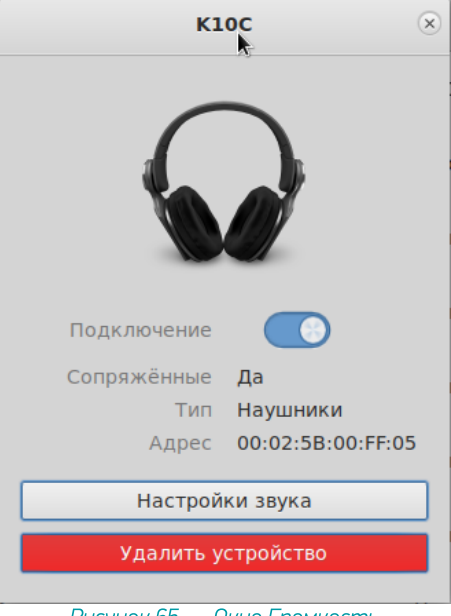

Рисунок 65 — Окно Громкость

6. На вкладке **Вход** окна настройки **Параметров звука** выберите для записи устройство *Monitor of K10C* (рис. 66).

| 40         Приглушить           D%         Выход         Приложения           90         Приглушить         90 |
|----------------------------------------------------------------------------------------------------|
| Выход Приложения                                                                                               |
| ———— № □ Приглушить<br>%                                                                                       |
|                                                                                                    |
|                                                                                                    |
|                                                                                                    |
| IEC958)                                                                                                    |
|                                                                                                    |

Рисунок 66 — Настройка звукового выхода

7. В свойствах громкости убедитесь, что добавленная гарнитура используется для вывода звука (рис. 67).

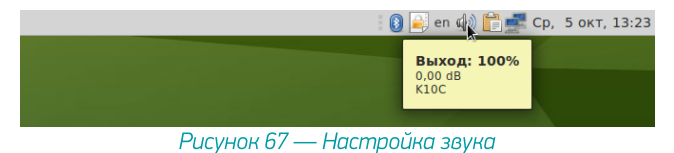

#### Гарнитура готова к работе. Запустите Voice2Med и выберите микрофон 8. гарнитуры.

| ice2Med - Настройки          |                                                                                   |               |
|------------------------------|-----------------------------------------------------------------------------------|---------------|
| Звук 🗸 Запуск 🗸 Распознавани | е 🗸 Синтез 🗸 Сеть 🗸 Лицензии 🗸 О программе 🔪                                      |               |
| Устройства записи            |                                                                                   |               |
| Чувствительность микрофона 💿 | <b>≪</b> Низкая                                                                   | ф<br>Высокая  |
| Текущее устройство           | Головной телефон (K10C Hands-Free AG Audio) Отслеживать появление новых устройств | Ţ             |
| Устройства воспроизведения   |                                                                                   |               |
| Текущее устройство           | Головной телефон (K10C Hands-Free AG Audio)                                       | -             |
|                              | Отслеживать появление новых устройств                                             |               |
|                              |                                                                                   | Готово Отмена |

Рисунок 68 — Настройка Voice2Med

# Astra Linux Smolensk 1.6

## Plantronics 5200

1. Подключите USB-адаптер к компьютеру (рис. 69).

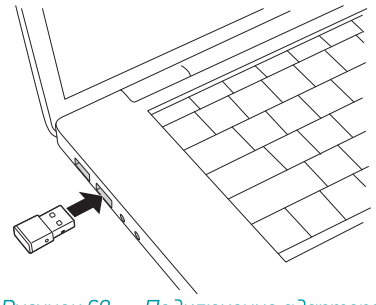

Рисунок 69 — Подключение адаптера

2. Включите гарнитуру (на рисунке 70 — зелёный переключатель) и переведите её в режим сопряжения (на рисунке 70 — красная кнопка).

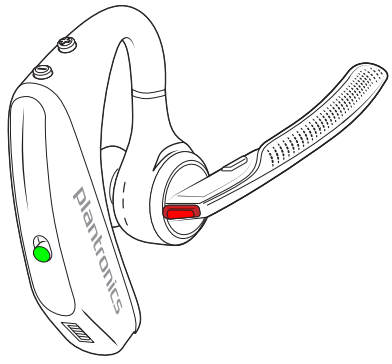

Рисунок 70 — Включение гарнитуры

 Операционная система автоматически обнаружит устройство и произведёт его настройку. После того, как установка будет завершена, настройте Plantronics BT600 в качестве основного устройства. Для этого вызовите контекстное меню громкости и нажмите Выбрать главный канал... (рис. 71).

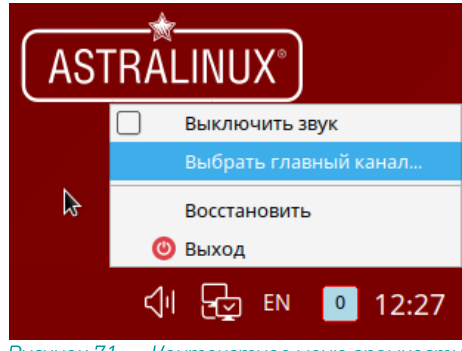

Рисунок 71 — Контекстное меню громкости

4. Выберите Plantronics ВТ600 Аналоговый стерео как главное устройство воспроизведения (рис. 72).

| Выбрать главный канал — КМіх ×                    |
|---------------------------------------------------|
| Текущий микшер: 🛛 Устройства воспроизведения \vee |
| Выберите главный канал регулировки громкости:     |
| 🔄 Встроенное аудио Аналоговый стерео              |
| 🔄 Plantronics ВТ600 Аналоговый стерео 🛛 📐         |
|                                                   |
|                                                   |
|                                                   |
|                                                   |
|                                                   |
| Да Отмена                                         |

Рисунок 72 — Настройка аудиоустройства

5. Выберите Plantronics ВТ600 Аналоговый моно как главное устройство захвата звука (рис. 73).

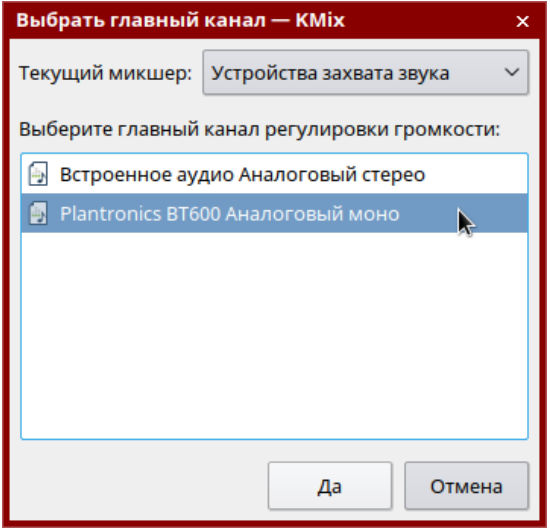

Рисунок 72 — Настройка аудиоустройства

6. Откройте параметры громкости, чтобы убедиться, что используется подключенная гарнитура (рис. 73).

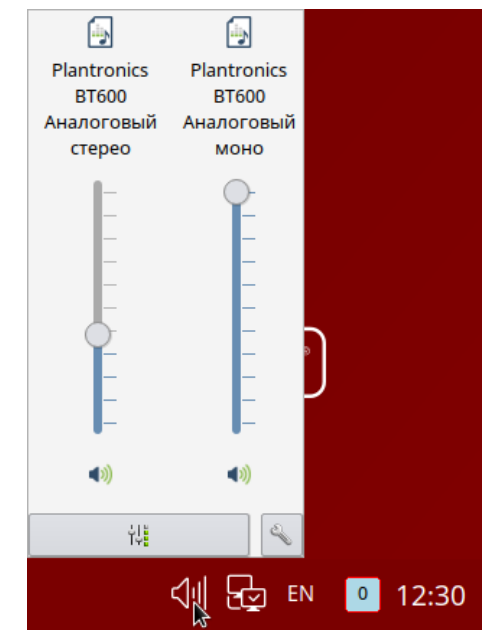

Рисунок 72 — Настройка профиля аудиоустройства

7. Гарнитура готова к работе. Запустите Voice2Med и выберите микрофон гарнитуры.

| ройки                        |                                                        | _ [     |
|------------------------------|--------------------------------------------------------|---------|
| Звук Запуск Распознаван      | ие V Сеть V Лицензии V О программе                     |         |
| Устройства записи            |                                                        |         |
| Чувствительность микрофона 🛛 | <b>∳</b> ⊱<br>Низкая                                   | Высокая |
| Текущее устройство           | Plantronics BT600 Аналоговый моно – Микрофон гарнитуры |         |
| Устройства воспроизведения   |                                                        |         |
| Текущее устройство           | Plantronics BT600 Аналоговый стерео – Аналоговый выхо, | ц ~     |
|                              | Готово                                                 | Отмена  |
|                              | Готово                                                 | Отмена  |

Рисунок 73 — Настройка Voice2Med

## Jazztell Soul (не поддерживается)

Из-за политики безопасности операционная система не поддерживает подключение беспроводных устройств (отключен менеджер беспроводных устройств). По этой причине использовать гарнитуру Jazztell Soul — невозможно.

Установка менеджера Bluetooth-устройств (blueman) позволяет использовать гарнитуру, но негативно сказывается на безопасности защищённой системы.

# Установка менеджера Bluetooth

Если в вашей операционной системе под управлением Linux не установлен менеджер беспроводных устройств, то установите пакет blueman.

1. Через главное меню найдите Менеджер пакетов (рис. 74).

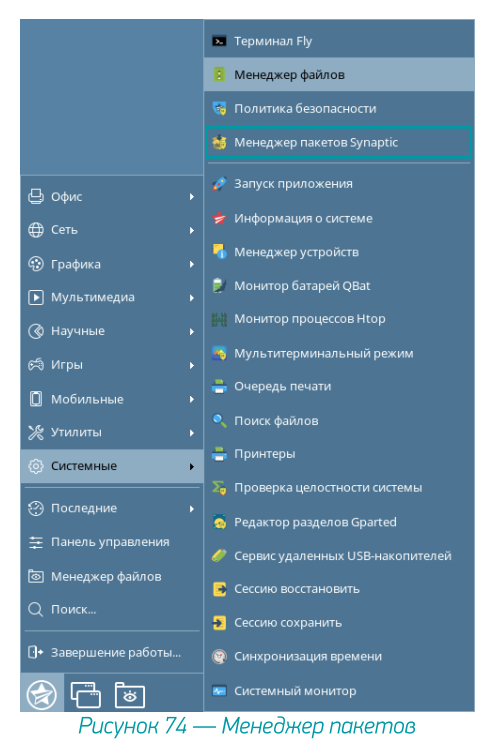

2. В менеджере пакетов найдите пакет blueman и установите его (рис. 75).

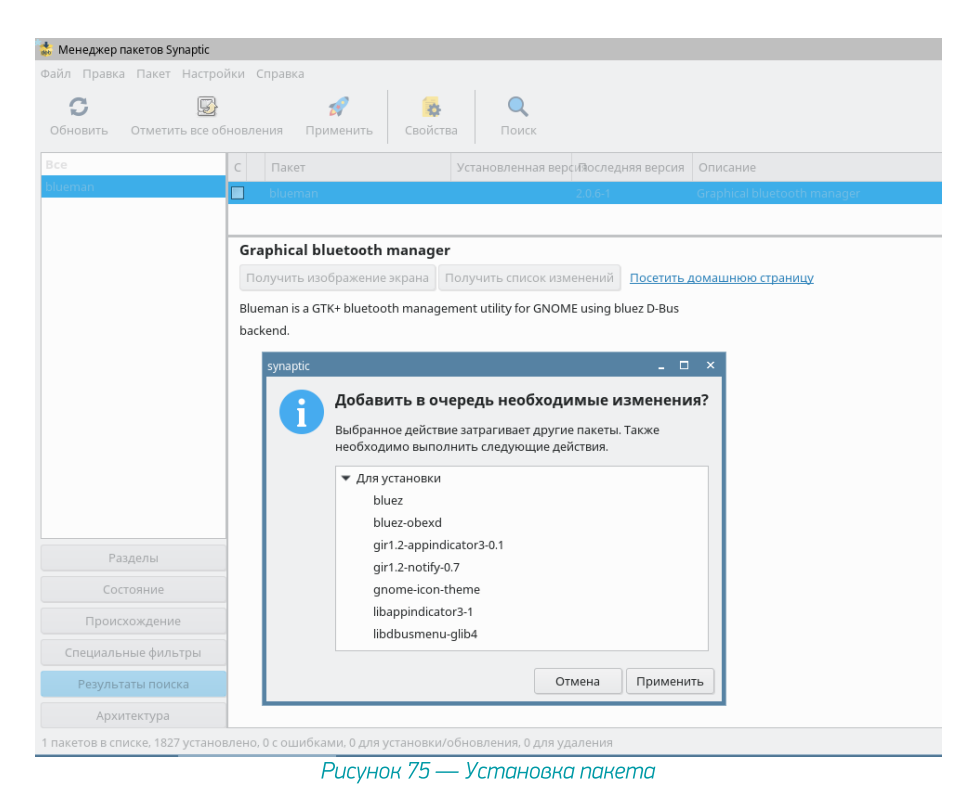

3. Если требуется, внесите изменения в зависимые компоненты (рис. 76).

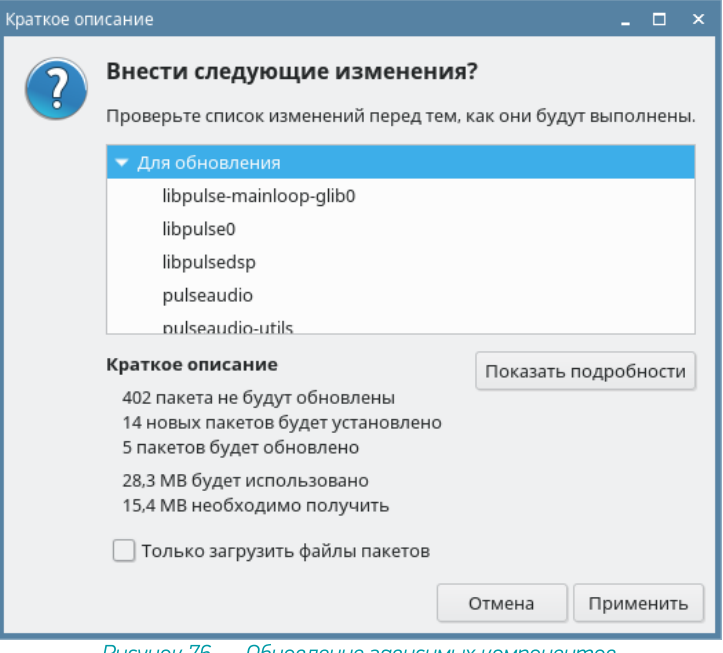

Рисунок 76 — Обновление зависимых компонентов

Вы также можете установить менеджер через терминал, выполняя команду от лица администратора.

>sudo apt install blueman

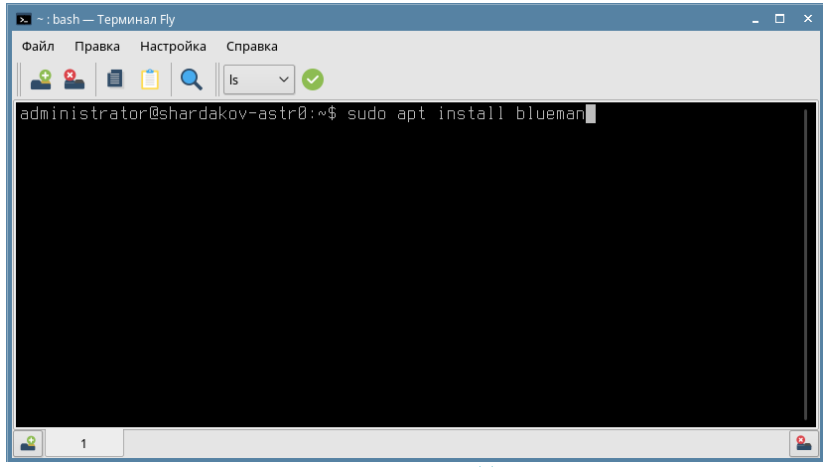

Рисунок 77— Установка пакета blueman в терминале